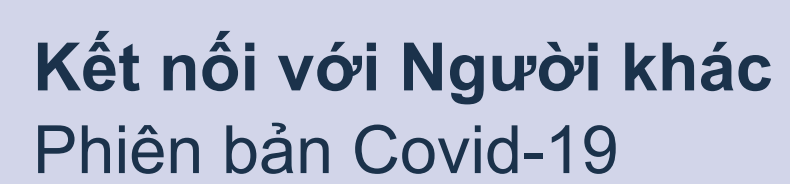

Mặc dù có thể quý vị phải tự cách ly với người khác trong đại dịch coronavirus, quan trọng là quý vị hãy giữ liên lạc với gia đình và bạn bè để giúp giảm bớt cảm giác cô đơn và cô lập.

Gọi video, gửi ảnh và nhắn tin trên các dịch vụ truyền thông xã hội là cách duy trì kết nối tuyệt vời. Hãy đọc một số mẹo và thủ thuật đơn giản này để giúp quý vị tự tin cài đặt các dịch vụ gọi video và nhắn tin.

# Cách cài đặt gọi video

atetv

Commissioner

Để bắt đầu gọi video, quý vị sẽ cần một camera (gọi là webcam), micrô và loa. Tin mừng là những thứ này thường được tích hợp trong các thiết bị như máy tính để bàn, máy tính xách tay, máy tính bảng và điện thoại thông minh. Tuy nhiên, nếu có máy tính để bàn đời cũ, có thể quý vị cần phải mua một webcam riêng.

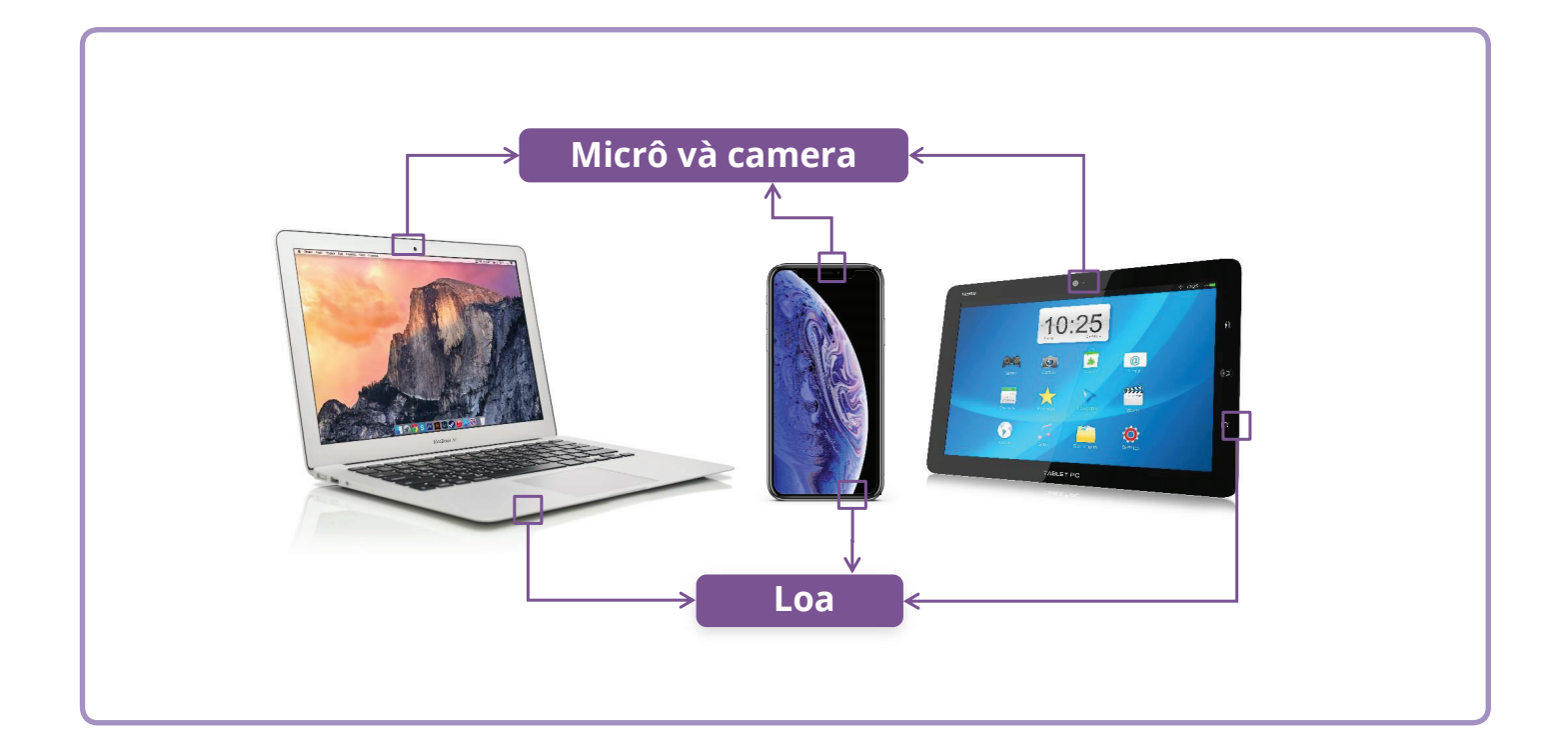

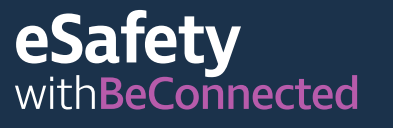

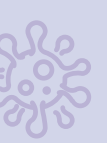

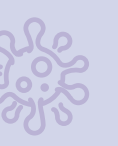

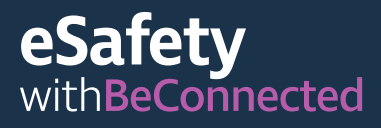

# Skype

Skype là ứng dụng (app) viễn thông cho phép quý vị trò chuyện video và gọi điện thoại trên internet. Nó có thể dùng cả trong nước và quốc tế.

Skype cho phép gọi video không giới hạn cho người dùng Skype khác. Quý vị không mất tiền khi gọi đến một tài khoản Skype khác, tuy nhiên nó yêu cầu dữ liệu di động hoặc kết nối Wi-Fi. Quý vị cũng có thể dùng Skype gọi đến số điện thoại cố định hoặc di động, tuy nhiên quý vị phải trả một khoản phí nhỏ.

## Cách tạo tài khoản

Skype có sẵn để tải xuống từ App store của Apple và Play store của Google. Chỗ này chúng tôi chỉ cho quý vị các bước tải Skype từ trang mạng:

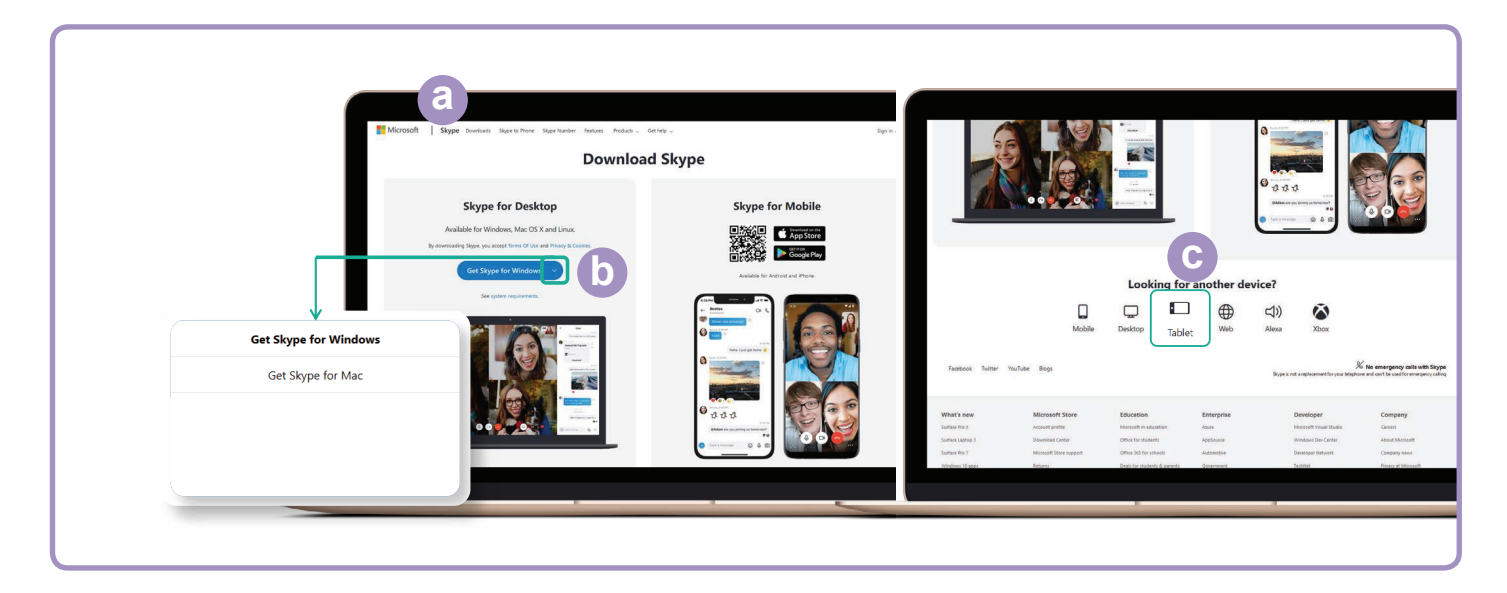

(a) Tìm đến skype.com.

- (b) Nhấp vào nút Download (Tải xuống).
- (c) Chọn thiết bị của quý vị (để bàn, di động, máy tính bảng) và quý vị có thiết bị Apple hay Android.

Sau khi tải xong ứng dụng, quý vị sẽ được nhắc đăng ký và nhập vào một số thông tin cá nhân bao gồm: tên, số điện thoại và địa chỉ email của quý vị. Quý vị cũng sẽ được yêu cầu tạo một mật khẩu. Nhớ tạo một mật khẩu mạnh và an toàn.

## Nhập danh bạ

Sau khi tạo xong tài khoản, Skype sẽ nhắc quý vị bắt đầu nhập danh bạ vào sổ địa chỉ của quý vị. Nó sẽ tự động gợi ý những người có trong điện thoại hoặc sổ địa chỉ email hiện có của quý vị. Nhấp vào biểu tượng 'Contacts' (Danh bạ) sau đó nút 'New Contact' (Liên lạc mới).

Nhập tên của bạn bè và người trong gia đình vào trường 'Find people' (Tìm người) để tìm họ, hãy chọn đúng người rồi nhấp nút add (thêm).

## Gọi điện thoại

Gọi điện thoại trên Skype thật dễ sau khi quý vị đã nhập xong danh bạ. Chỉ cần chọn một tên trong danh bạ rồi nhấp vào biểu tượng video ở trên cùng bên phải màn hình để gọi video, hoặc biểu tượng điện thoại để gọi điện thoại.

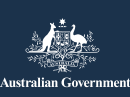

Chương trình này được xây dựng bởi eSafety trong sáng kiến Hãy Kết nối (Be Connected).

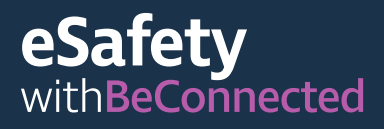

# WhatsApp

WhatsApp là ứng dụng (app) viễn thông cho phép quý vị gửi tin nhắn, gọi video và điện thoại trong nước và quốc tế. WhatsApp cho phép quý vị nhắn tin hoặc trò chuyện với các cá nhân hoặc nhóm.

Quý vị có thể gọi điện thoại hoặc gửi và nhận tin nhắn, hình ảnh và video. WhatsApp tải miễn phí, tuy nhiên, nó yêu cầu dữ liệu di động hoặc kết nối Wi-Fi để nghe và gọi điện thoại.

## Cách tạo tài khoản

WhatsApp có sẵn để tải xuống từ App store của Apple và Play store của Google. Quý vị có thể tải ứng dụng xuống máy tính để bàn, máy tính xách tay hoặc điện thoại thông minh của mình.

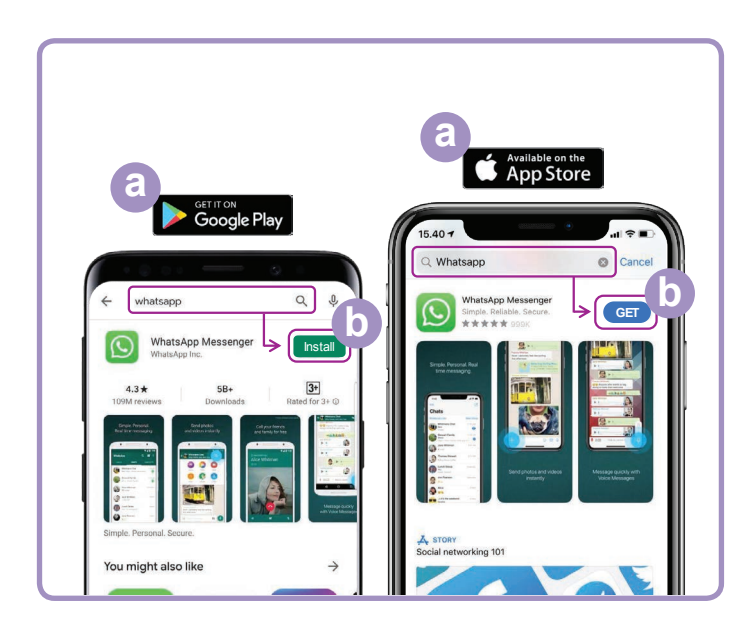

- (a) Truy cập Google Play hoặc App store của Apple và gõ WhatsApp vào trường tìm kiếm.
- (b) Nhấp vào nút 'Install' (Cài đặt) hoặc 'Get' (Nhận) để cài đặt ứng dụng.
- (c) Sau khi tải xong ứng dụng, quý vị sẽ được hỏi một số câu hỏi cài đặt, bao gồm cả số điện thoại và tên của quý vị.
- (d) Cho phép WhatsApp truy cập danh bạ của quý vị. Điều này sẽ tự động chuyển danh bạ trên điện thoại của quý vị sang WhatsApp.
- (e) Cho phép WhatsApp truy cập ảnh của quý vị. Điều này cho phép quý vị chia sẻ hình ảnh với gia đình và bạn bè, và lưu những hình ảnh họ gửi cho quý vị.

| States as                                                                                                    | Please confin<br>y             | m your country o<br>our phone numb | ode and enter                                                                 |
|----------------------------------------------------------------------------------------------------|--------------------------------|------------------------------------|-------------------------------------------------------------------------------|
|                                                                                                    | Australia                      |                                    |                                                                               |
|                                                                                                    | +61 Yo                         |                                    |                                                                               |
|                                                                                                    |                                |                                    |                                                                               |
| Welcome to WhatsApp                                                                                                    |                                | 2                                  | 2                                                                             |
| Welcome to WhatsApp<br>Read our Privacy Policy. Tap "Agree &<br>Continue" to accept the Terms of Service.                     | 1                              | 2                                  | 3                                                                             |
| Welcome to WhatsApp<br>Read our Privacy Policy. Tap "Agree &<br>Continue" to accept the Terms of Service.                     | 1<br>                          | 2<br>480<br>5                      | 3<br>66<br>MNO                                                                |
| Welcome to WhatsApp<br>Read our Privacy Policy. Tap "Agree &<br>Continue" to accept the Terms of Service.<br>Agree & Continue | 1<br>4<br>041<br>7<br>7<br>845 | 2<br>35<br>5<br>100                | 3<br>048<br>050<br>050<br>050<br>050<br>050<br>050<br>050<br>050<br>050<br>05 |

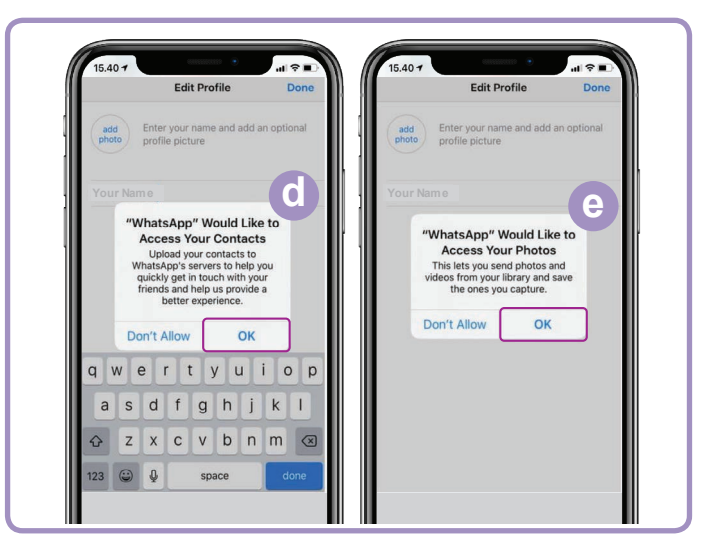

WhatsApp sẽ gửi tin nhắn cho quý vị để xác minh số điện thoại và mã quốc gia của quý vị.

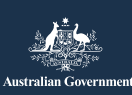

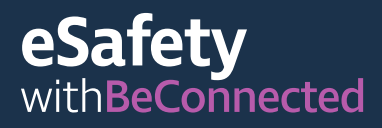

#### Cách tạo nhóm

WhatsApp cho phép quý vị tạo các nhóm khác nhau để trò chuyện và nhắn tin. Quý vị có thể tạo bao nhiêu nhóm tuỳ thích, nhóm gia đình, bạn bè, hàng xóm hoặc thậm chí nhóm cùng xem chương trình ti-vi yêu thích.

Tạo nhóm dễ dàng. Nhấp vào biểu tượng 'Chats' (Trò chuyện) 📄 phía dưới màn hình, sau đó là liên kết 'New Group' (Nhóm mới) 🔤 ở trên cùng bên phải màn hình.

WhatsApp sẽ hiển thị danh bạ của quý vị. Chọn những liên lạc quý vị muốn thêm vào bằng cách nhấp vào vòng tròn bên cạnh tên người đó.

Sau khi chọn xong thành viên nhóm, quý vị hãy đặt tên cho nhóm rồi nhấp vào nút 'Create' (Tạo).

#### Gọi điện thoại ra sao

Bây giờ quý vị đã sẵn sàng để gọi điện thoại! Chỉ cần chọn nhóm hoặc người quý vị muốn gọi, rồi nhấp vào biểu tượng video 💿 để gọi video hoặc biểu tượng điện thoại 🕟 để gọi điện thoại.

### Cách gửi tin nhắn

Gửi tin nhắn trong WhatsApp giống như gửi tin nhắn bình thường. Quý vị chỉ cần chọn nhóm hoặc người muốn gửi tin nhắn rồi gõ tin nhắn vào trường tin nhắn bỏ trống. Quý vị cũng có thể gửi hình ảnh và tệp đính kèm bằng cách chọn biểu tượng dấu cộng bên cạnh trường tin nhắn, (+) cơ rồi chọn ảnh từ thư viện ảnh của thiết bị.

## FaceTime

FaceTime là dịch vụ gọi video và điện thoại của Apple. Giống như WhatsApp, nó dùng dữ liệu Wi-Fi hoặc di động thay cho đường dây điện thoại truyền thống. Tuy nhiên, không giống như WhatsApp, quý vị chỉ có thể dùng nó để gọi từ một thiết bị Apple cho một thiết bị Apple khác (iPhone, iPad, Macbook, máy tính để bàn iMac hoặc đồng hồ Apple). Ứng dụng FaceTime được tích hợp vào thiết bị Apple của quý vị, do đó quý vị không cần phải cài đặt nó.

#### Cài đặt FaceTime

Quý vị không cần phải cài đặt FaceTime trên điện thoại Apple hoặc iPad vì nó đã được tích hợp sẵn trong thiết bị.

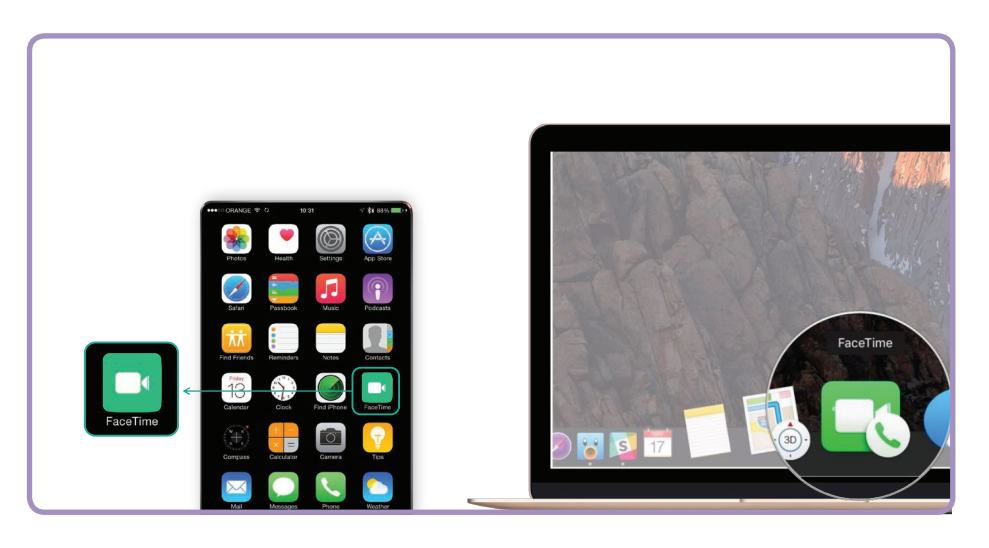

Nếu sử dụng FaceTime trên Macbook hoặc máy tính để bàn iMac, quý vị sẽ cần nhập vào địa chỉ email và mật khẩu Apple ID, rồi đăng nhập vào. Thế là quý vị có thể FaceTime từ máy Mac.

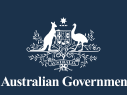

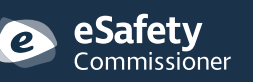

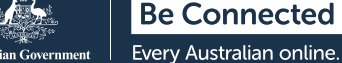

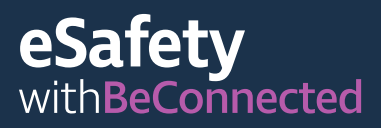

#### Cách gọi điện thoại

Để gọi FaceTime, quý vị chỉ cần chọn trong danh bạ người muốn gọi, rồi chọn tùy chọn FaceTime để gọi FaceTime.

Ghi chú! Điều quan trọng cần nhớ là quý vị không thể dùng Skype, WhatsApp và FaceTime để gọi các cuộc gọi khẩn cấp (000).

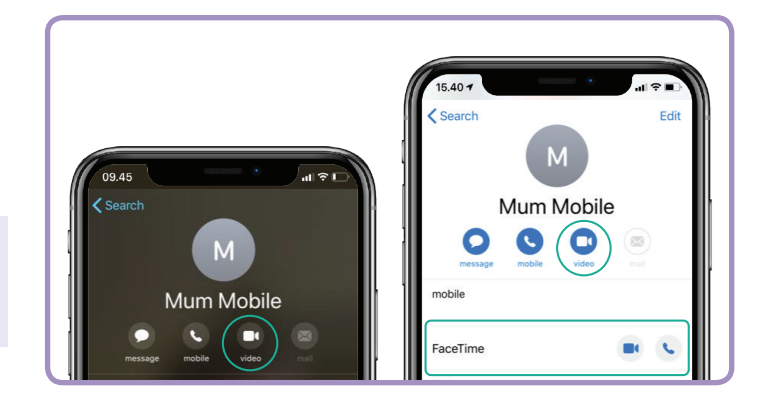

# Gọi video khi nào

Với quy định của pháp luật hiện nay về giãn cách xã hội, việc kết nối với bạn bè và gia đình trở nên quan trọng hơn bao giờ hết, để hỏi thăm những người thân yêu mà có thể đang cảm thấy vô cùng bị cô lập. Có nhiều cách thú vị và sáng tạo để gọi video kết nối với người khác. Một số ví dụ như:

- Tổ chức hẹn ăn trưa hoặc uống cà phê ảo với bạn bè thay vì gặp mặt trực tiếp.
- Kết nối với người chăm sóc hoặc các chuyên gia y tế.
- Thành lập một câu lạc bộ sách trực tuyến.
- Chơi trò đố chữ hoặc bịt mắt gián điệp với gia đình hoặc bạn bè.
- Đọc chuyện giờ đi ngủ cho các cháu.
- Nấu ăn 'cùng nhau', tại nhà riêng của mỗi người.
- Xem chương trình TV hoặc phim với bạn bè.
- Nếu quý vị có thiết bị di động, hãy cùng đi bộ với một người bạn ở chỗ khác. Quý vị có thể cho nhau xem cảnh vật ở chỗ mình.

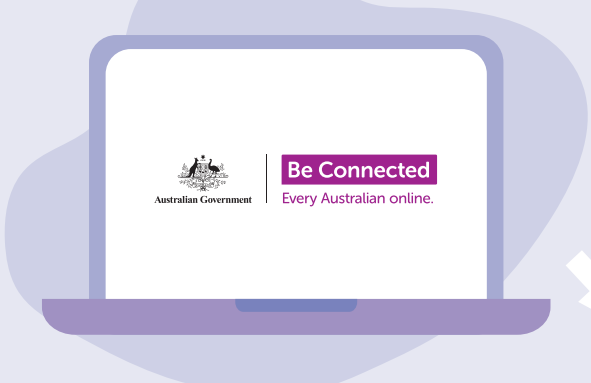

# Dành thời gian tìm hiểu về Be Connected

Be Connected là trang mạng toàn diện với các tài nguyên miễn phí, được thiết kế đặc biệt để hỗ trợ người cao niên Úc kết nối trực tuyến an toàn và tự tin khám phá thế giới số. Trang mạng này cũng giúp ích cho các gia đình và tổ chức cộng đồng trong việc giúp các thành viên cao niên trong cộng đồng tận dụng mọi lợi ích của internet.

beconnected.esafety.gov.au

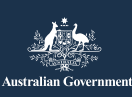

eSafety Commissioner Chương trình này được xây dựng bởi eSafety trong sáng kiến Hãy Kết nối (Be Connected).